## 【上網填寫「課程回饋評量」、「教學評量」操作須知】

※一.以 <u>Google 瀏覽器</u>連到本校的網頁 <u>http://www.ntcu.edu.tw</u> 二.點選「UCAN 學習歷程與職涯發展平台」進入

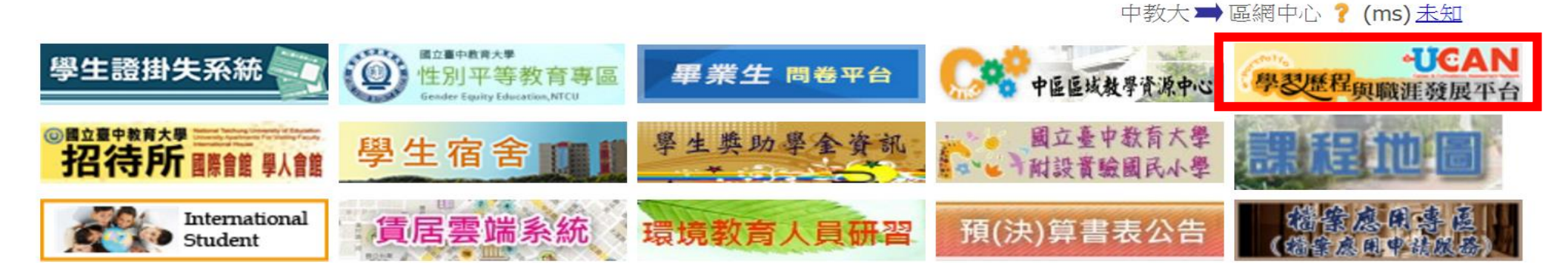

## ※進入畫面後,點選「學生登入」

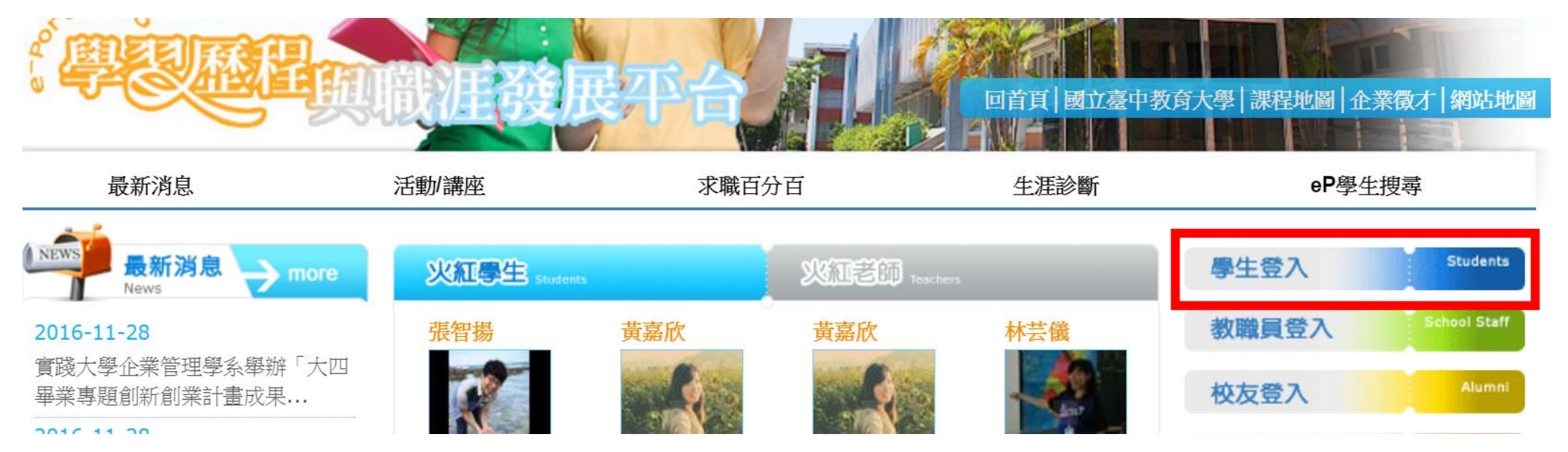

1

### ※帳號、密碼同校務行政系統帳密

「帳號」--請輸入「學號」

「密碼」--請輸入「身分證字號」(或「變更後之密碼」),身分證的「英文字母」,請以「大寫」方式輸入。 「輸入圖片驗證碼」後,按「登入」

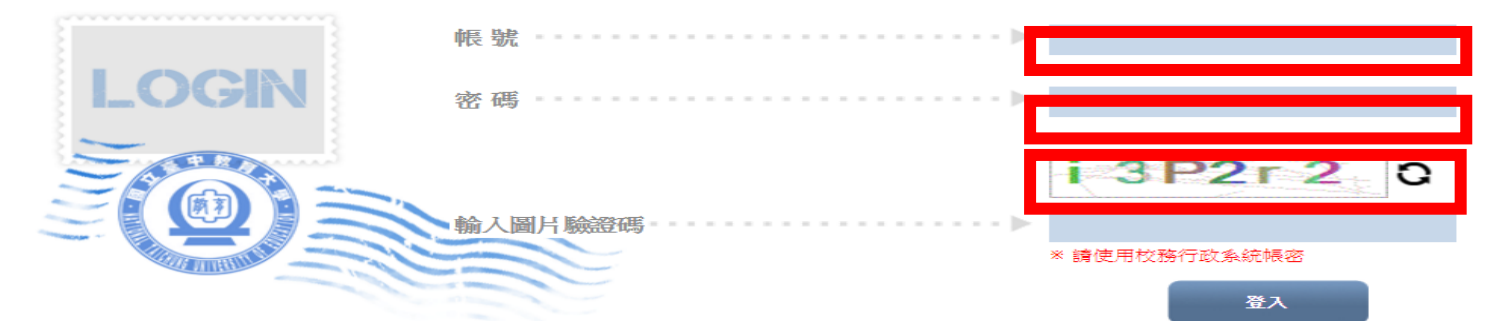

## ※點選「評量專區」

e-Portfolio Perfolio System 我的簡介 舉習歷程 我的能力 課程地圖 網誌 相簿 留言板 同好 評量專區 我的管理 ◆◆◆「教學評量」填寫:點選「教學評量」選項 ,在「填寫評量」處點選進入填寫畫面

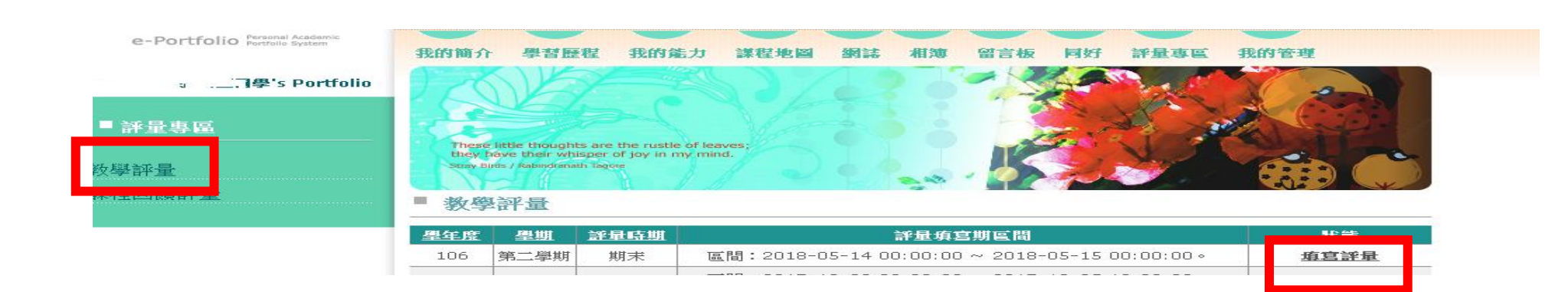

※1.畫面會出現本學期修讀科目,在「編輯」處點選,即可開始填答。
2.每一科目填寫完務必按「送出」,並確認每一科目均完成填寫。
3.評量結果一旦送出,將無法再做修改。
4.評量結果將做為老師教學改進之參考依據,請務必依事實作答。
5.所填寫的評量內容完全保密,請放心填答。

**笹一** 與 邯

106

6.評量結果將在老師送出成績之後,再開放任課教師查詢。

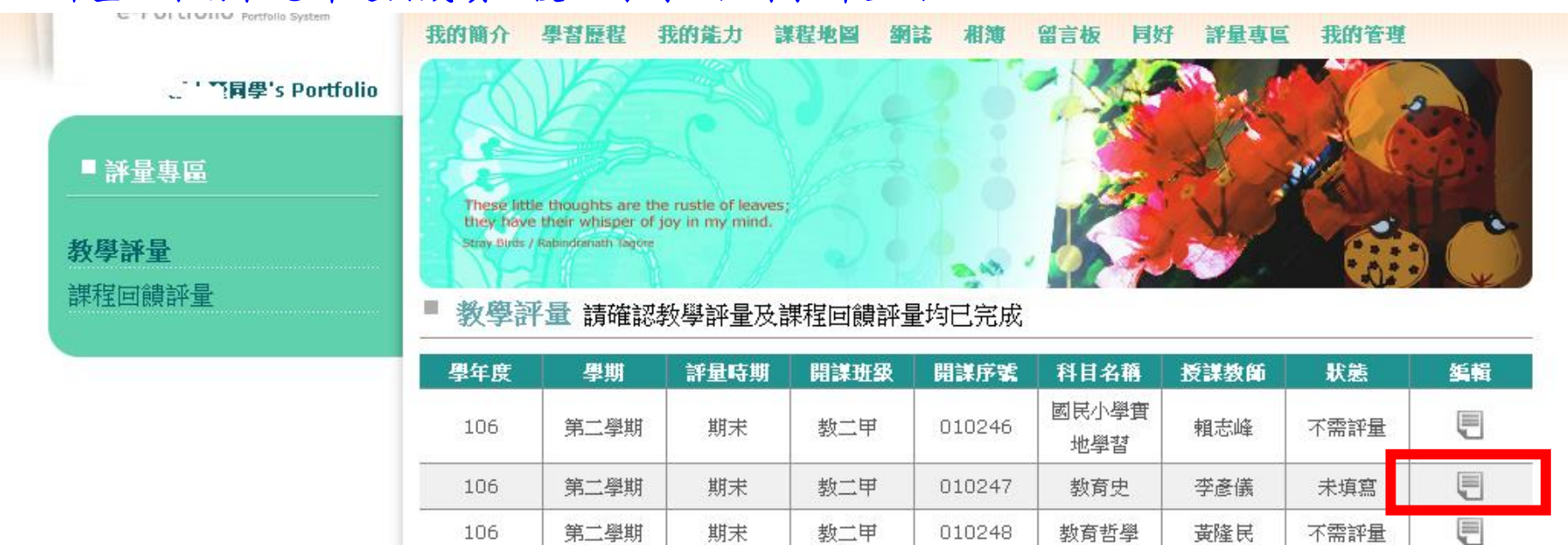

甜芋

新一田

010249

1000

彭雅玲

官空臣圭注

不季輕量

#### ■ 教學評量 > 填寫

#### 106 | 第二學期 | 期末 | 010247 | 教育史 | 李彦儀 老師

#### 親愛的同學,你好:

這份調查表旨在蒐集你對本科目的意見,希望能讓教師了解學生對教師授課的感受,提供教師適切 的回饋,作為未來教學修訂的參考。期望藉此提升教學品質,使得教與學的過程成為教師與學生共同成 長的經驗。你的意見將會對教師和未來修課之同學有其大的幫助,懇請你以負責和理性之態度填答。學 生個別填答情形,不會讓教師知悉,請安心作答,不會影響你與教師的關係。謝謝您的協助。

| 编辑 | 項目                   | 择量                                    | * |
|----|----------------------|---------------------------------------|---|
| 1  | 授課內容符合教學目標。          | ◎ 非常同意 ◎ 同意 ◎ 普通 ◎ 不同意 ◎ 非常不同意        |   |
| 2  | 教材難易適切。              | ◎非常同意◎同意◎普通◎不同意◎非常不同意                 |   |
| З  | 上課時,師生互動良好。          | ◎非常同意◎同意◎普通◎不同意◎非常不同意                 |   |
| 4  | 講解(示範)條理清晰、清楚明白。     | ◎非常同意◎同意◎普通◎不同意◎非常不同意                 |   |
| 5  | 教學方法靈活有變化。           | ◎非常同意◎同意◎普通◎不同意◎非常不同意                 |   |
| 6  | 授課方式能引發學習的興趣。        | ◎非常同意◎同意◎普通◎不同意◎非常不同意                 |   |
| 7  | 作業安排有助學習。            | ◎ 非常同意 ◎ 同意 ◎ 普通 ◎ 不同意 ◎ 非常不同意        |   |
| 8  | 成績評量方式公正合理。          | ◎非常同意◎同意◎普通◎不同意◎非常不同意                 |   |
| 9  | 教師具有任教本科目之專業知能。      | ◎ 非常同意 ◎ 同意 ◎ 普通 ◎ 不同意 ◎ 非常不同意        |   |
| 10 | 教師授課內容充實。            | ◎非常同意◎同意◎普通◎不同意◎非常不同意                 |   |
| 11 | 教師的授課態度專注認真。         | ◎ 非常同意 ◎ 同意 ◎ 普通 ◎ 不同意 ◎ 非常不同意        |   |
| 12 | 整體而言,本科目使我獲益良多。      | ◎非常同意◎同意◎普通◎不同意◎非常不同意                 |   |
| 13 | 我對本科目的心得與建議?(感謝類)    |                                       |   |
| 14 | ·我對本科目的心得與建議?(提出建言類) |                                       | + |
|    |                      | · · · · · · · · · · · · · · · · · · · |   |
|    |                      | 送出取                                   | 肖 |

| <b>◆</b> ●●「課程回饋評量                                      | 」填寫:點選                                                                        | <b>髪「課程回饋</b> 言                                                             | 平量」選項 ,在「編輯/瀏覽」       | 處點選進入填 | 寫畫面   |
|---------------------------------------------------------|-------------------------------------------------------------------------------|-----------------------------------------------------------------------------|-----------------------|--------|-------|
| <ul> <li>■評量專區</li> <li>課程回饋評量</li> <li>教學評量</li> </ul> | These little thoug<br>they have their w<br>Stray Birds / Rabindear<br>■ 課程回饋評 | hts are the rustle of leav<br>hisper of joy in my mind<br>hath lagoes<br>了量 |                       |        |       |
|                                                         | 學年度                                                                           | 壆期                                                                          | 評量填寫期區間               | 狀態     | 编輯/瀏覽 |
|                                                         | 105                                                                           | 上學期                                                                         | 2016/12/01~2016/12/21 | 進行中    | Ţ     |

第 1 ▼ 頁 | 共1頁

※一.能力指標分為「院能力」、「系能力」、「通識能力」、「教育專業能力」、「輔系/雙主修能力」
 二.請依序填寫「院能力」、「系能力」、「通識能力」、「教育專業能力」、「輔系/雙主修能力」
 三.若該項能力無須填寫,直接按「下一步」

四.請先詳閱說明,再開始進行每一門科目你認為修習課程中習得多少<u>系能力</u>指標,最高為5分,最低為0分, 每一項能力指標均需填寫。

| ■ 音<br>課程回饋評量<br>教學評量 | These little thoughts are the rustle of leaves;<br>they have their whisper of log in my mind.<br>Seeve Just / Rasindeniath leave         = 課程回饋評量 > 填寫 |     |
|-----------------------|----------------------------------------------------------------------------------------------------|-----|
|                       | 防能力 系能力 通識能力 教育專業能力 補系/雙主修能力 下表上方為院或系或通識教育或師培課程之核心能力指標 左方為本學期修習之課程 諸依據您個人修習課程後之觀感 頃別您認為修習課程中您習得多少能力指標 最高為5分・最低為0分(共6個層級) 威謝您細心及耐心填寫。                   |     |
|                       | ★修課資料,請直接進下一步填寫。 <<上一步                                                                                                    | 4 K |

5

## ※一.「系能力」: 二.填寫完成後,按「下一步」

系能力 通識能力 教育專業能力 輔系/雙主修能力 院能力

#### 說明:

下表上方為院或系或通識教育或師培課程之核心能力指標 左方為本學期修習之課程 請依據您個人修習課程後之觀感 填列您認為修習課程中您習得多少能力指標 最高為5分,最低為0分(共6個層級) 感謝您細心及耐心填寫。

| 代碼      | 課程       | 能力指標                        |                             |                                   |                                |                                |                               |                               |                                |                             |    |
|---------|----------|-----------------------------|-----------------------------|-----------------------------------|--------------------------------|--------------------------------|-------------------------------|-------------------------------|--------------------------------|-----------------------------|----|
|         |          | 具整合教<br>育理論與<br>實踐創新<br>的能力 | 具批判教<br>育理論與<br>實踐應用<br>的能力 | 在不同情境下<br>具教育方案規<br>劃及領導推動<br>之能力 | 具備教<br>育倫理<br>與社會<br>責任的<br>理解 | 溝通對<br>話與理<br>性分析<br>批判的<br>能力 | 教育宏<br>觀視野<br>與國際<br>關懷知<br>能 | 健康的<br>生活習<br>性與良<br>好的品<br>德 | 豐厚的<br>人文素<br>養與平<br>衡生活<br>能力 | 自我成長<br>與終身學<br>習的意願<br>與能力 |    |
| DER1101 | 教育心理學研究  |                             |                             |                                   |                                |                                |                               |                               |                                |                             |    |
| DER1104 | 教育行政學研究  |                             |                             |                                   |                                |                                |                               |                               |                                |                             |    |
| DER2115 | 教育法規研究   |                             |                             |                                   |                                |                                |                               |                               |                                |                             |    |
| DER2128 | 教師專業發展研究 |                             |                             |                                   |                                |                                |                               |                               |                                |                             | -  |
| 4       |          |                             |                             |                                   |                                |                                |                               |                               |                                | •                           |    |
| <<上一步   |          |                             |                             |                                   |                                |                                |                               |                               |                                | 下一步>                        | >> |

# ※一.「通識能力」:二.填寫完成後,按「下一步」

| 教學評量 | <ul> <li>課程回饋評量 &gt; 填寫</li> </ul>                                                                                                    |
|------|----------------------------------------------------------------------------------------------------|
|      | 院能力 系能力 通識能力 教育專業能力 輔系/雙主修能力                                                                                                    |
|      | <ul> <li>説明:</li> <li>下表上方為院或系或通識教育或師培課程之核心能力指標</li> <li>左方為本學期修習之課程</li> <li>請依據您個人修習課程後之觀感</li> <li>填列您認為修習課程中您習得多少能力指標</li> <li>最高為5分,最低為0分(共6個層級)</li> <li>感謝您細心及耐心填寫。</li> </ul> |
|      | 無修課資料,請直接進下一步填寫。 \$                                                                                                    |
|      | <<上一步                                                                                                    |

※一.「教育專業能力」:二.填寫完成後,按「下一步」

| <del>9</del> 次子有十 <u>年</u> | ■ 課程回饋評量 > 填寫                                                                                                    |        |
|----------------------------|----------------------------------------------------------------------------------------------------|--------|
|                            | 院能力 系能力 通識能力 教育專業能力 輔系/雙主修能力                                                                                                  |        |
|                            | 說明:<br>下表上方為院或系或通識教育或師培課程之核心能力指標<br>左方為本學期修習之課程<br>請依據您個人修習課程後之觀感<br>填列您認為修習課程中您習得多少能力指標<br>最高為5分,最低為0分(共6個層級)<br>感謝您細心及耐心填寫。 |        |
|                            | 無修課資料,請直接進下一步填寫。                                                                                                    | *<br>* |
|                            | <<上一步                                                                                                    | 下一步>>  |

7

## ※「輔系/雙主修能力」不用填寫,直接按「完成」,課程回饋評量即完成填寫。

| Berontion Portfolic System<br>SWPJ示 [円字 5 FOILTOID<br>● 評量専區<br>課程回饋評量<br>教學評量 | <form>         BYDRING PETERER BYDRIKAD INTERNAL MER MER MER DER DYDYGTER PERSER         Understanden understanden und</form> |
|--------------------------------------------------------------------------------|----------------------------------------------------------------------------------------------------|
|                                                                                | 感謝您細心及耐心填寫。<br>無修課資料,請直接進下一步填寫。<br><<br><<上─步                                                                                                    |